# $\mathrm{ffgolf}^{\circledast}$

# Créer un compte RMS9

Pour créer des comptes sur RMS9, voici la procédure à suivre :

Connectez-vous avec le ou un des comptes administrateur RMS9 et rendez-vous sur la tuile Administration.

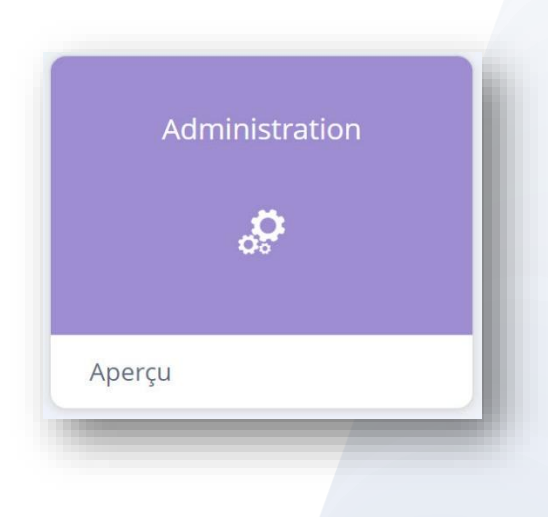

### Puis sur la tuile Utilisateurs et 1.Configurer et 2.Utilisateurs

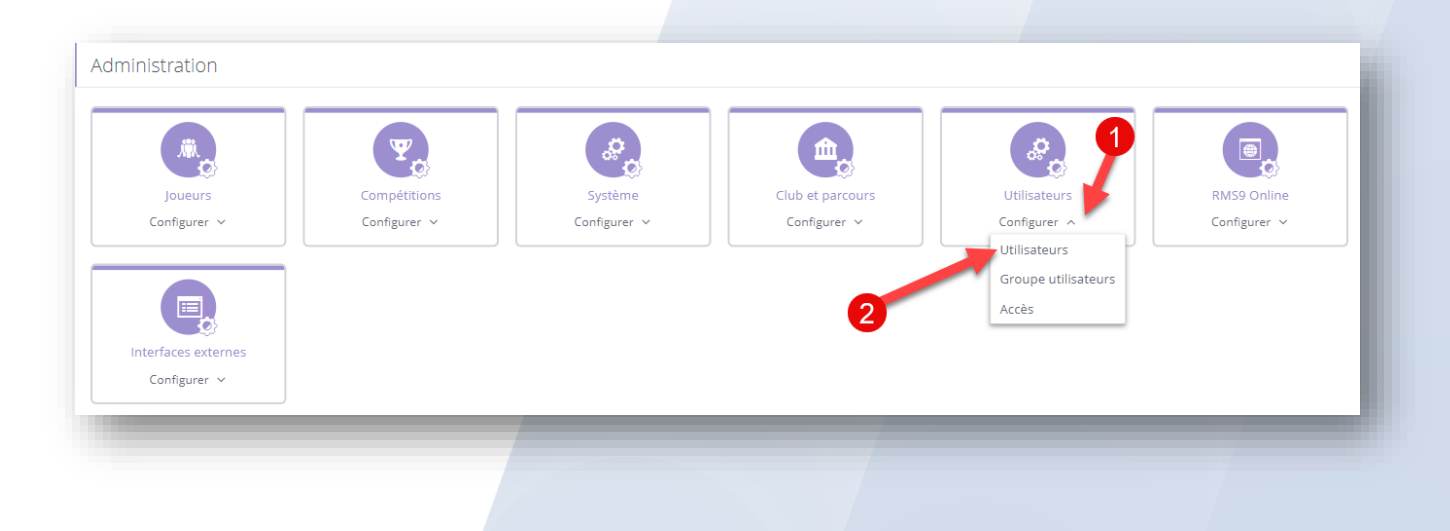

# Cliquez sur "Ajoutez un utilisateur"

| Util  | lisateurs     | Groupe utilis | sateurs | Accès |  |  |
|-------|---------------|---------------|---------|-------|--|--|
| Ajout | er utilisateu |               |         | •     |  |  |
|       |               |               |         |       |  |  |

## Renseignez au minimum : le nom et le prénom. et suivant (en bas à droite)

| Pas d'image |
|-------------|
| Télécharger |
| ×           |
|             |
|             |
|             |

Renseignez les champs ci-dessous :

l'identifiant, le groupe utilisateur (choisir si le compte sera administrateur ou utilisateur)

et mettre la langue en "FFG".

Enfin choisir un mot de passe et le confirmer.

| ← Ajouter utilisa        | ateur                                                                                  |   |
|--------------------------|----------------------------------------------------------------------------------------|---|
|                          | UTILISATE 2 PARAMÈTRES UTILISATEUR                                                     | R |
| Détails                  |                                                                                        |   |
| Identifiant *            |                                                                                        |   |
| Groupe utilisateur *     | Administrateurs                                                                        |   |
| Paramètres               |                                                                                        |   |
| Langue *                 | FFG Mettre langue                                                                      |   |
| Mot de passe             | important !                                                                            | J |
| Mot de passe *           | Saisir mot de passe                                                                    |   |
|                          | Utilisez 8 caractères, au moins 1 chiffre, au moins un symbole, au moins une majuscule |   |
| Confirmer mot de passe * | Saisir mot de passe                                                                    |   |

Une fois les champs renseignés, cliquez en bas à droite sur "Ajouter".

#### **IMPORTANT** !

Une fois le compte ajouté, cliquez sur "Détails" en bout de ligne du compte ajouté.

| Utilisateurs Groupe utilisateurs Accès     |         |
|--------------------------------------------|---------|
|                                            |         |
| Ajouter utilisateur >                      |         |
| v Rechercher Q Groupe utilisateurs v Actif | ~       |
| ☐ ▼ Nom                                    | ♦ <>    |
|                                            | Détails |

Allez sur l'onglet "Système"

#### et mettre : Langue : FFG / Langue rapports : français / Langue pour parler : français

puis enregistrez.

|                           |                 |             | Modifier détails           |                   |       |
|---------------------------|-----------------|-------------|----------------------------|-------------------|-------|
| Modifier mot de passe     |                 |             | Détails<br>Nom utilisateur |                   |       |
| Personnel Système         | Accès           |             | Groupe utilisateurs        | Administrateurs   | `     |
|                           | -               |             | Paramètres                 |                   |       |
| Modifier détails >        |                 |             | Langue                     | FFG               | `     |
| Détails                   |                 | Important ! | Langue rapports            | français          | `     |
| Nom utilisateur           |                 |             | Langue pour parler         | français          |       |
| Groupe utilisateurs       | Administrateurs |             | Voix                       | Masculin          |       |
| Paramètres                |                 |             |                            | muscum            |       |
| Langue                    | FFG             |             | Vitesse de parole          | Natif             | `     |
| Langue rapports           | français        |             | Pause après 3 trous        | ✓ 01 ∧ seconde(s) |       |
| Langue pour parler        | français        |             | Lire résultats par défaut  | Non               |       |
| Voix                      | Homme           |             | Lire OLIT at IN            | Non               |       |
| Vitesse de parole         | 1x              |             | LIFE OUT ET IN             | Non               |       |
| Pause après 3 trous       | 1 seconde(s)    |             | Lire total                 | Non               |       |
| Lire résultats par défaut | Non             |             |                            |                   |       |
| Lire OUT et IN            | Non             |             |                            | Annuler Enregi    | strer |

Le compte est créé,

n'oubliez pas de fournir l'identifiant et le mot de passe à votre nouvel utilisateur.